DIGITUS®

# СЕТЕВОЙ СЕРВЕР ПЕЧАТИ С ПАРАЛЛЕЛЬНЫМ ИНТЕРФЕЙСОМ

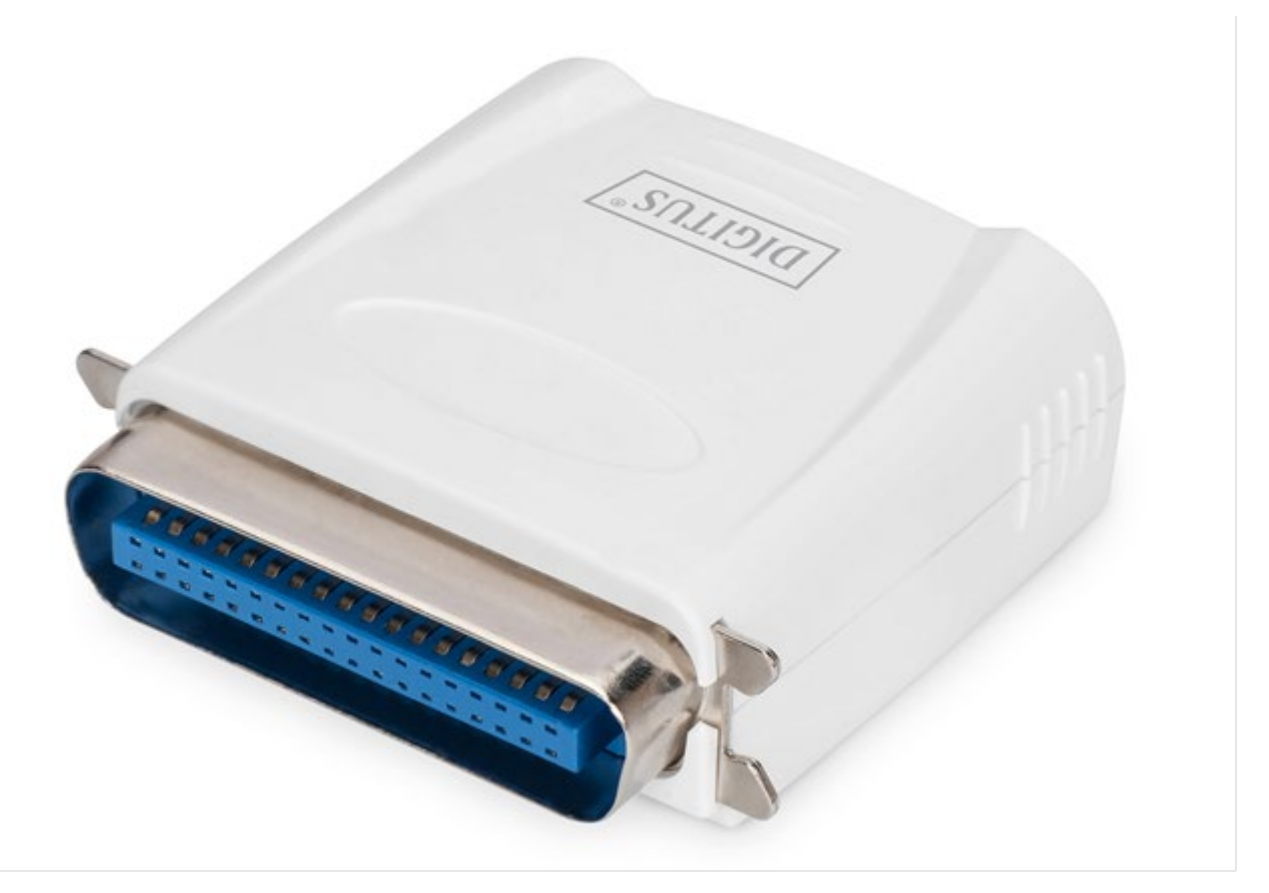

Руководство по быстрой установке DN-13001-1 Rev. 2

# Прежде, чем приступить к работе, приготовьте:

- ПК с Windows и CD для настройки сервера печати
- Принтер
- Кабель для принтера
- Маршрутизатор

## Проводная сеть с сервером печати:

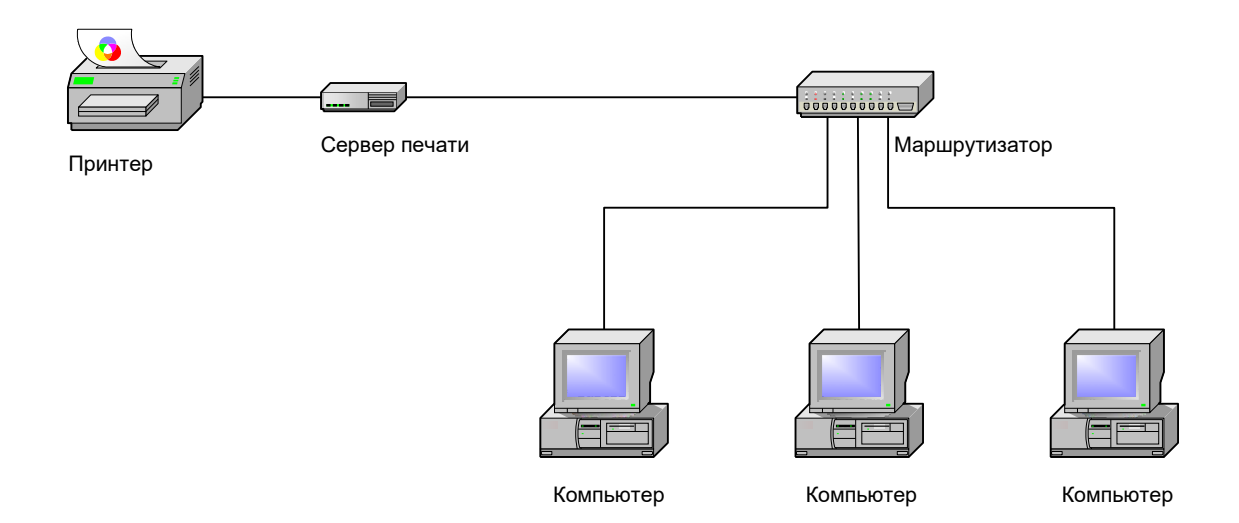

# Установка оборудования:

- 1. Выключите питание принтера.
- 2. Подключите сервер печати к принтеру с помощью входящего в комплект кабеля для принтера.
- 3. Включите принтер.
- 4. Подключите блок питания к разъему питания сервера печати.
- 5. Подождите 10 секунд, пока не закончится процедура самотестирования после включения питания сервера печати (POST).

### Установка программного обеспечения:

- 1. Для установки связи по сети с сервером печати, у вашего компьютера должен быть правильный IP адрес, например. 192.168.0.100
- 2. Вставьте CD с ПО в привод CD-ROM, появится следующее сообщение.

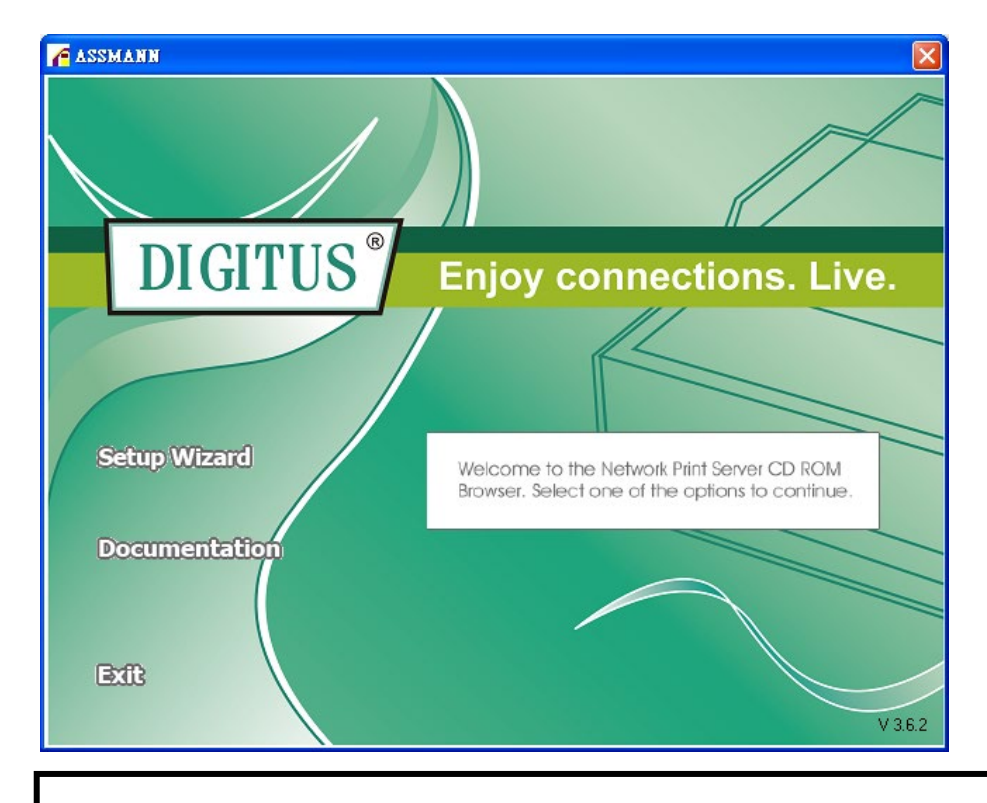

#### Примечание:

В мастере установок для Windows Vista, выберите **Run as administrator,** щелкнув правой кнопкой мыши на иконке рабочего стола.

3. Выберите **Setup Wizard** для установки сервера и конфигурации подключенного принтера.

| Network Print Server Setu | p Wizard 🔰 🔰                                                                                                    |  |  |  |
|---------------------------|----------------------------------------------------------------------------------------------------|--|--|--|
| Ę                         | Welcome to the Network<br>Print Server Setup Wizard                                                                                       |  |  |  |
| Welcome                   | This Wizard guides you through the installation of the Network print server that is connected to the local area network on this computer. |  |  |  |
| Select A Print Server     |                                                                                                    |  |  |  |
| Change Settings           | Before you proceed, make sure the print server and the printer are<br>properly connected and turned on.                                   |  |  |  |
| Configure Wireless        |                                                                                                    |  |  |  |
| Configure TCP / IP        | To continue, click Next.                                                                                                    |  |  |  |
| Save Settings             |                                                                                                    |  |  |  |
| Select a Printer          | Version 0.95.01                                                                                                    |  |  |  |
| Summary                   |                                                                                                    |  |  |  |
| Complete                  |                                                                                                    |  |  |  |
|                           |                                                                                                    |  |  |  |
|                           |                                                                                                    |  |  |  |
|                           | < <u>₿</u> ack <mark>Next&gt;</mark> Cancel                                                                                               |  |  |  |

4. Нажмите Next, мастер установки автоматически обнаружит сервер печати.

5. На экране Select A Print Server выберите сервер печати, который хотите сконфигурировать и нажмите Next.

| Welcome   Select A Print Server   Select A Print Server   Change Settings   Configure Wireless   Select a Printer   Summary   Complete                                                                                                    | 71                                                        |                                                                          |                                                       |                                            |                           |
|----------------------------------------------------------------------------------------------------|-----------------------------------------------------------|--------------------------------------------------------------------------|-------------------------------------------------------|--------------------------------------------|---------------------------|
| Welcome   Select A Print Server   Change Settings   Configure Wireless   Configure TCP / IP   Save Settings   Select a Printer   Summary   Complete   The print server has just been turned on, it may take a few minutes for the print server to initialize before it can be detected and displayed by the wizard.                                                                                                    | μ̈́ .                                                     | Select A P                                                               | Print Server                                          | r                                          |                           |
| Select A Print Server   Change Settings   Configure Wireless   Configure TCP / IP   Save Settings   Select a Printer   Summary   Complete   Detected print server you want to set up is not displayed, check the connection and click Refresh. Note : If your print server has just been turned on, it may take a few minutes for the print server to initialize before it can be detected and displayed by the wizard. | Welcome                                                   | This Wizard has foun<br>Select a print server t                          | d the following pri<br>hat you want to se             | nt servers on the n<br>t up from the list. | ietwork.                  |
| Change Settings         Configure Wireless         Configure TCP / IP         Save Settings         Select a Printer         Summary         Complete         Note : If your print server has just been turned on, it may take a few minutes for the print server to initialize before it can be detected and displayed by the wizard.                                                                                  | Select A Print Server                                     | Detected print server                                                    | s on your local net                                   | work:                                      |                           |
| Change Settings         Configure Wireless         Configure TCP / IP         Save Settings         Select a Printer         Summary         Complete         Note : If your print server has just been turned on, it may take a few minutes for the print server to initialize before it can be detected and displayed by the wizard.                                                                                  |                                                           | Device Name                                                              | IP Address                                            | MAC Address                                | Port                      |
| Select a Printer         Summary         Complete         Note : If your print server has just been turned on, it may take a few minutes for the print server to initialize before it can be detected and displayed by the wizard.                                                                                                    | Configure Wireless<br>Configure TCP / IP<br>Save Settings |                                                                          |                                                       |                                            |                           |
| Select a Printer         Summary         Complete    If the print server you want to set up is not displayed, check the connection and click Refresh.          Note : If your print server has just been turned on, it may take a few minutes for the print server to initialize before it can be detected and displayed by the wizard.                                                                                 | Coloct o Drinter                                          | <                                                                        |                                                       |                                            | >                         |
| Complete<br>Note : If your print server has just been turned on, it may take a few<br>minutes for the print server to initialize before it can be detected and<br>displayed by the wizard.                                                                                                    | Select a Primer                                           | If the print server you<br>check the connection                          | want to set up is n<br>and click Refresh              | ot displayed,                              | Refresh                   |
|                                                                                                    | Complete                                                  | Note : If your print se<br>minutes for the print<br>displayed by the wiz | erver has just beer<br>t server to initialize<br>ard. | n turned on, it may<br>before it can be d  | take a few<br>etected and |

6. На экране изменения настроек Change Settings выберите No или Yes:

|                                  | Change Settings                                                                                                    |
|----------------------------------|----------------------------------------------------------------------------------------------------|
| Welcome<br>Select A Print Server | This Wizard allows the network administrator to change some basic<br>settings of the print server. If you are not the network administrator, do<br>not change settings. Wrong settings may cause the print server not to<br>function properly.      |
| Change Settings                  |                                                                                                    |
| Configure Wireless               | Yes, I want to change settings.                                                                                                    |
| Configure TCP / IP               | C No, I don't want to change settings.                                                                                                    |
| Save Settings                    |                                                                                                    |
| Select a Printer                 |                                                                                                    |
| Summary<br>Complete              | To change settings, you must enter the password. A brand-new<br>Network print server has no default password. If you are configuring a<br>wireless print server and it's now operating in Diagnostic mode, you<br>don't need to enter the password. |

Нажмите **No** если Вы хотите, чтобы сервер печати сохранил IP адрес по умолчанию и настройки по умолчанию, а затем нажмите **Next**.

- IP адрес: 192.168.0.10
- Маска подсети: 255.255.255.0

Нажмите **Yes** если хотите поменять IP адрес для сервера печати и затем нажмите **Next**.

#### Примечание:

- 1. IP адрес сервера печати должен быть в диапазоне адресов подсети на вашем сетевом адаптере.
- После того, как Вы сохраните новый IP адрес, сервер печати автоматически перегрузится, после этого новый IP адрес станет активным. Это может занять пару секунд.
- 7. На экране выбора принтера Select A Printer выберите из списка уже сконфигурированный принтер и нажмите Next и затем Finish чтобы закончить установку. Или выберите Add New Printer если сервер печати подключен к принтеру, который не был еще установлен, и которого нет в списке.

|                      | Select A Printer                                                                                                    |                                                                       |  |  |  |
|----------------------|----------------------------------------------------------------------------------------------------|-----------------------------------------------------------------------|--|--|--|
| Welcome              | The Wizard now helps you set up the prin<br>print server. You can either select a printe<br>installed on this computer or add a new p | nter that is connected to the<br>er that has already been<br>orinter. |  |  |  |
| elect A Print Server | Select a printer from the following list                                                                                              | Add New Printer                                                       |  |  |  |
| Change Settings      | Printer Name                                                                                                    | Port                                                                  |  |  |  |
| Configure Wireless   | Samsung ML-1750 Series<br>Canon S200SP                                                                                                | LPT:PS5CD1-1                                                          |  |  |  |
| Configure TCP / IP   | Canon MP730 Printer<br>Canon MP730 FAX                                                                                                | USB001<br>USB(Canon MP730                                             |  |  |  |
| Save Settings        |                                                                                                    |                                                                       |  |  |  |
| Colorio Delargo      |                                                                                                    |                                                                       |  |  |  |
| Select a Printer     |                                                                                                    |                                                                       |  |  |  |
| Summary              |                                                                                                    |                                                                       |  |  |  |
| Complete             | To add a new printer, you need a printer installation CD/diskette or<br>the driver file that you've downloaded from the Internet.     |                                                                       |  |  |  |
|                      |                                                                                                    |                                                                       |  |  |  |
|                      |                                                                                                    |                                                                       |  |  |  |

8. Нажмите Add New Printer для запуска Windows Add Printer Wizard.

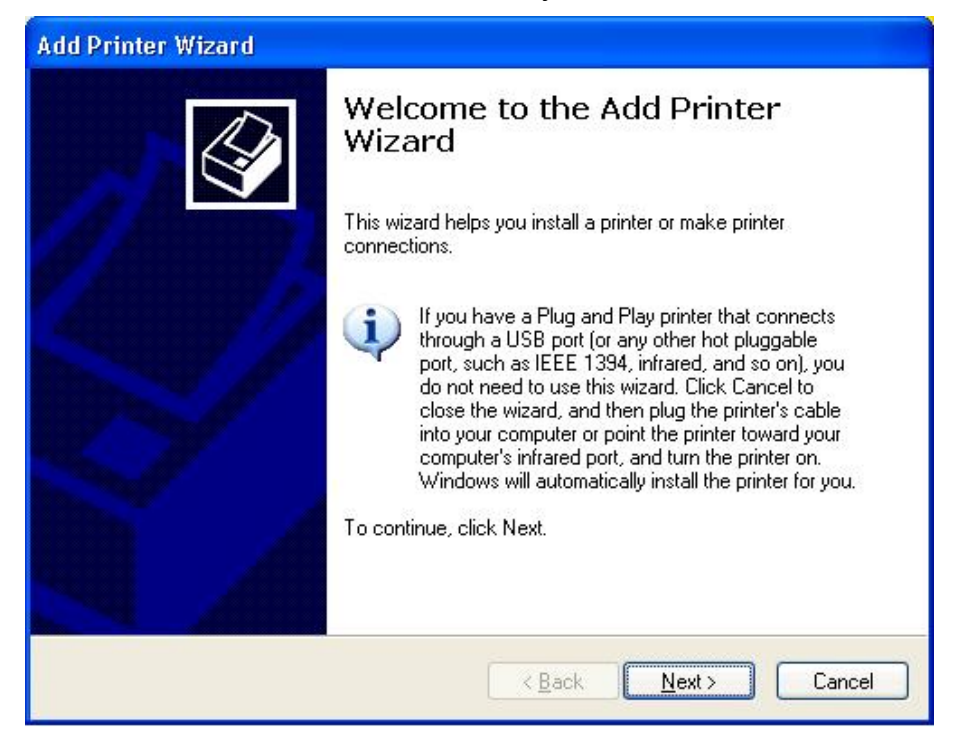

 Нажмите на Next и выберите Local Printer, убедитесь в том, что HE отмечено Automatically detect and install my Plug and Play printer. Затем нажмите на Next.

| Add Printer Wizard                                                                                  |
|----------------------------------------------------------------------------------------------------|
| Local or Network Printer<br>The wizard needs to know which type of printer to set up.               |
| Select the option that describes the printer you want to use:                                       |
| Local printer attached to this computer                                                             |
| Automatically detect and install my Plug and Play printer                                           |
| A network printer, or a printer attached to another computer                                        |
| To set up a network printer that is not attached to a print server, use the "Local printer" option. |
| < <u>B</u> ack <u>N</u> ext > Cancel                                                                |

10. Убедитесь в том, что выбран пункт Use the following port и выбран LPT1: (Recommended Printer Port) из выпадающего списка. Затем нажмите Next.

| Add Printer Wizard                                                                                                    |
|----------------------------------------------------------------------------------------------------|
| Select a Printer Port<br>Computers communicate with printers through ports.                                                                  |
| Select the port you want your printer to use. If the port is not listed, you can create a<br>new port.                                       |
| ⊙ Use the following port: LPT1: (Recommended Printer Port)                                                                                   |
| Note: Most computers use the LPT1: port to communicate with a local printer.<br>The connector for this port should look something like this: |
|                                                                                                    |
| Create a new port:<br>Type of port: Local Port                                                                                               |
| < <u>B</u> ack <u>N</u> ext > Cancel                                                                                                    |

11. Выберите Manufacturer и Printer из списка драйверов принтеров. Затем нажмите Next.

| Add Printer Wizard                                                           |                           |                                                                                                    |
|------------------------------------------------------------------------------|---------------------------|----------------------------------------------------------------------------------------------------|
| Install Printer Software<br>The manufacturer and mo                          | odel (                    | determine which printer software to use.                                                                                               |
| Select the manufacture<br>disk, click Have Disk.<br>compatible printer softw | er and<br>If you<br>ware, | d model of your printer. If your printer came with an installation<br>Ir printer is not listed, consult your printer documentation for |
| Manufacturer                                                                 | ^                         | Printers 🔼                                                                                                    |
| Gestetner<br>Hewlett-Packard<br>HP<br>IBM<br>infotec                         | •                         | Hewlett-Packard HP-GL/2 Plotter                                                                                                    |
| This driver is digitally signed<br>Tell me why driver signing i              | t.<br><u>s imp</u>        | Windows Update     Have Disk       < Back                                                                                              |

12. Если у Вас уже установлен драйвер принтера, появится запрос сохранить его или заменить. Нажмите **Next**. Дайте имя принтеру и выберите, хотите ли Вы сделать его принтером по умолчанию. Затем нажмите **Next**.

- Затем выберите, хотите ли Вы делить принтер с другими пользователями сети, напечатать тестовую страницу (выберите No.), и т.д. Выберите соответствующий пункт в списке и нажмите Next и Finish.
- 14. В мастере настроек закончите установку, выделив установленный принтер в списке выбора принтеров Select a Printer, затем нажмите Next-> Finish.

| Network Print Server Setup | Wizard                                                                                                    |                                                                      |   |
|----------------------------|----------------------------------------------------------------------------------------------------|----------------------------------------------------------------------|---|
| 1                          | Select A Printer                                                                                                    |                                                                      |   |
| Welcome                    | The Wizard now helps you set up the prin<br>print server. You can either select a printe<br>installed on this computer or add a new p | ter that is connected to the<br>er that has already been<br>printer. |   |
| Select A Print Server      | Select a printer from the following list                                                                                              | Add New Printer                                                      |   |
| Change Settings            | Printer Name                                                                                                    | Port                                                                 |   |
| Configure Wireless         | HP LaserJet 1200 Series PCL<br>Samsung ML-1750 Series                                                                                 | LPT1:<br>LPT:PS5CD1-1                                                |   |
| Configure TCP / IP         | Canon S200SP<br>Canon MP730 Printer<br>Canon MP730 FAX                                                                                | FILE:<br>USB001<br>USB(Canon MP730                                   |   |
| Save Settings              |                                                                                                    |                                                                      |   |
| Select a Printer           |                                                                                                    |                                                                      |   |
| Summary                    | To add a new printer you need a printer                                                                                               | installation CD/diskette or                                          |   |
| Complete                   | the driver file that you've downloaded fro                                                                                            | m the Internet.                                                      |   |
|                            |                                                                                                    |                                                                      |   |
|                            | < <u>B</u> ac                                                                                                    | ck <u>N</u> ext > Cancel                                             |   |
|                            |                                                                                                    |                                                                      | - |

15. В системе Windows перейдите в **start** -> **Printers and Faxes** и выделите установленный принтер.

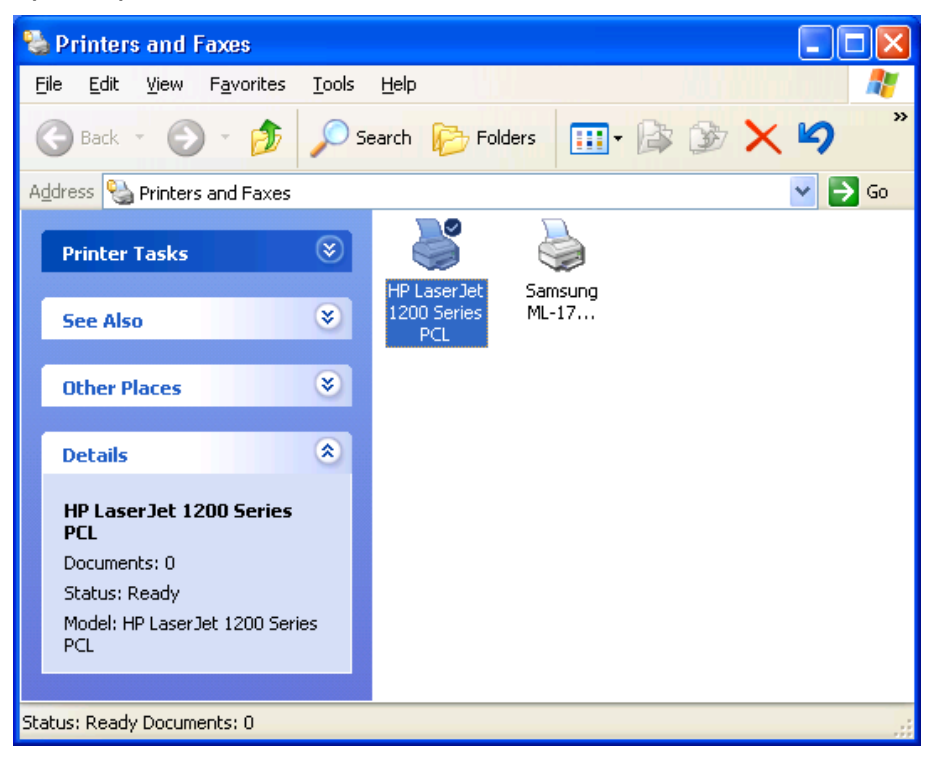

16. Щелкните правой кнопкой мыши и выберите **Properties** -> **Ports** и убедитесь в том, что появился порт сервера печати.

| 🖕 HP La                    | serJet 1                                      | 200 Se                | eries PCL I                     | Properti      | es                          |            | ? 🗙 |  |
|----------------------------|-----------------------------------------------|-----------------------|---------------------------------|---------------|-----------------------------|------------|-----|--|
| General                    | eneral Sharing Ports Advanced Device Settings |                       |                                 |               |                             |            |     |  |
|                            | HP Las                                        | erJet 12(             | 00 Series PCI                   | -             |                             |            |     |  |
| <u>P</u> rint to<br>checke | the followi                                   | ng port(s)            | ). Documents                    | will print to | o <mark>the first fr</mark> | ee         |     |  |
| Port                       |                                               | Des                   | scription                       | Prin          | ter                         |            | ^   |  |
|                            | OM3:<br>OM4:<br>LE:                           | Seri<br>Seri<br>Print | al Port<br>al Port<br>t to File |               |                             |            |     |  |
| U 🗆                        | SB001                                         | Virtu                 | al printer por                  | t Sam         | sung ML-1                   | 750 Series | =   |  |
|                            | PT:PS540                                      | 1-1 192               | .168.0.10,PI                    | D:1 HP L      | .aserJet 12                 | 00 Series  |     |  |
| <                          |                                               |                       | IIII                            |               |                             |            | ~   |  |
| A                          | dd Port                                       |                       | Delete I                        | Port          | Confie                      | nure Port  |     |  |
| Enat                       | ble bidirect                                  | ional sup             | port                            |               |                             |            |     |  |
|                            |                                               |                       | Close                           |               | Cancel                      | ) [Api     | ply |  |

- 17. Перейдите к General; нажмите на Print Test Page, чтобы проверить конфигурацию.
- 18. Выполнено.
- Примечание: Если Вы хотите установить еще серверы печати, запустите мастер настройки из меню запуска: start -> All Programs -> Network Print Server -> PSWizard и повторите процедуру установки.

Все содержание может быть изменено без предварительного уведомления.

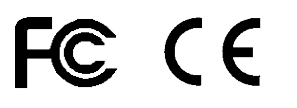